# 本科注册指南

#### 注册步骤:

1. 在学校官网,进入 AUTOMATRICULAION DE GRADO, (具体网页 请持续关注学校官网),出现如下页面

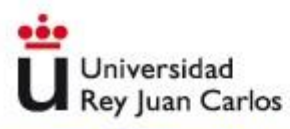

## Portal de Servicios

recordar contraseña empleado | recordar contraseña alumno | recordar usuario | problemas acceso

Está intentando acceder a un área protegida. Introduzca su usuario de dominio único y contraseña para conectarse. Si su correo es pepe.perez@urjc.es su usuario de dominio único para conectarse será pepe.perez.

| Usuario                                |                          |                       |                     |     |
|----------------------------------------|--------------------------|-----------------------|---------------------|-----|
| Contraseña                             |                          |                       |                     |     |
|                                        | Conectar                 |                       |                     |     |
|                                        |                          |                       |                     |     |
|                                        |                          |                       |                     |     |
| El uso no autorizado de esta dirección | está prohibido y puede e | estar sujeto a accion | es civiles y penale | is. |

第一次申请我校课程的用户名为申请时的有效证件(DNI,NIE 或是护照,密码是 f 加上出生年月(例如,01/06/1980, 密码就是f01061980).

注册成功后的48个小时后,会收到一封邮件,里面有新生成的用户 名和密码。如果没有收到邮件,也没有关系,学生可以在注册后成 功后的48小时后,进入 portal de servicios 获得和学生 名称有关的新的用户名,并且可以进系统改密码。改完后即获得了 学 生的完整学校账户。

关于如何使用portal de servicios以及获取用户名,密码,请参考我们中文网页综合介绍中:如何获得用户名以及使用 "portal de servicios 指南"-栏老生注册直接用自己已经改好的用户名密码注册.

#### 2. PANTALLA DE BIENVENIDA (欢迎界面)

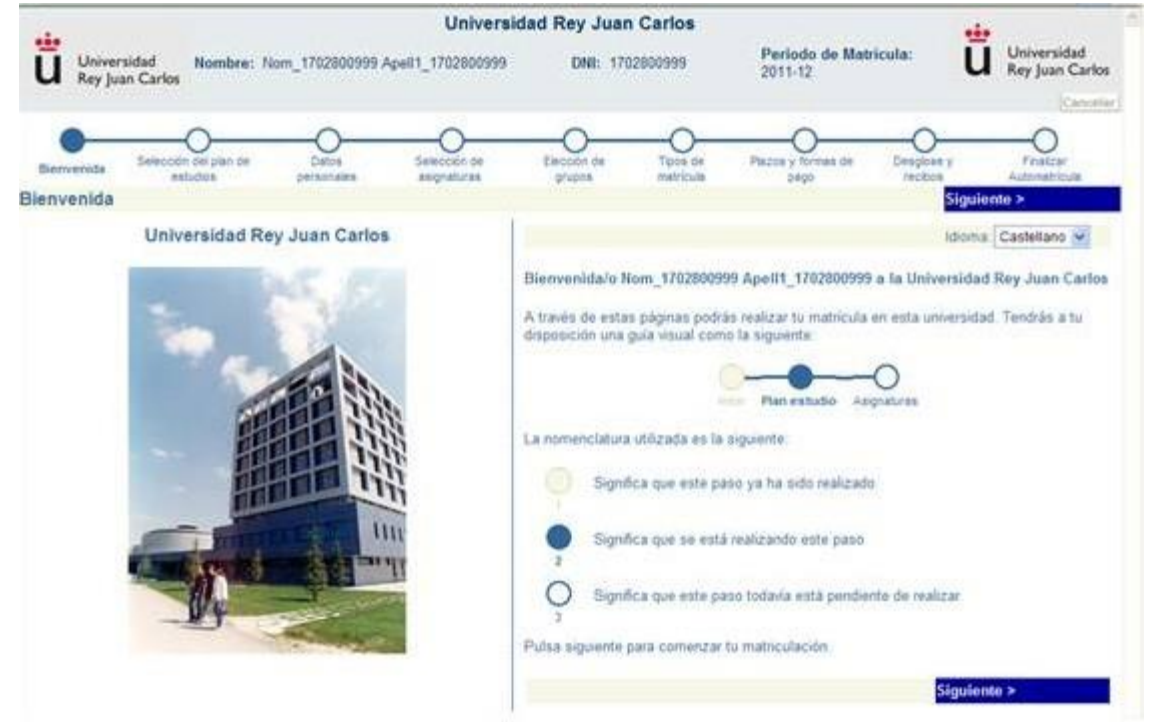

#### 请核实个人信息,进入下一步

#### 3. SELECCION DE LA TITULACION (选择注册专业)

|                         |                                                                               |                                                                                          | having the second to                                                   | -                                                                             | Sec. 1                                                   | -                                                                               |                                                                       | 00                           |
|-------------------------|-------------------------------------------------------------------------------|------------------------------------------------------------------------------------------|------------------------------------------------------------------------|-------------------------------------------------------------------------------|----------------------------------------------------------|---------------------------------------------------------------------------------|-----------------------------------------------------------------------|------------------------------|
| FDE                     | 🗿 https://gestionplurjc.er                                                    | s/automatricula/actualis                                                                 | A ob.resteGran                                                         | - AC OUNIVE                                                                   | RSITAS XXI - ACA                                         | DEMIC 🕃 Automatri                                                               | cula 🛛 🗵                                                              | 0 11                         |
| b Sities                | sugeridos 🔹 🗿 Galeria                                                         | de Web Slice 🔹 🗿 Hø                                                                      | tmail gratuito 🚺 RU                                                    | CT                                                                            |                                                          |                                                                                 |                                                                       |                              |
| ü Univ<br>Reyj          | ersidad<br>Juan Carlos<br>Metricula n                                         | iom_1633651887 April1_1<br>XX EN CIENCIA POLITICA<br>Suited de CC. Jurídicas y S<br>Neva | Univers<br>633654807<br>A Y GESTION PUBLICA<br>octates                 | Idad Rey Juar<br>DNE 1633<br>(FUENLABRADA)                                    | n Carlos                                                 | Periodo de Matricul<br>Expediente: 1                                            | # 2014-15/1 <b></b>                                                   | Universidad<br>Rey Juan Cark |
|                         | Selección del plan de<br>estudios                                             | Datos                                                                                    | Selección de asignaturas                                               | Elección de<br>grupos                                                         | Tipon de<br>matrícula                                    | Plazos y tormas de<br>pago                                                      | Desglose y<br>recibos                                                 | Finalizar<br>Automatricula   |
| leccion                 | del plan de estudi                                                            | 05                                                                                       |                                                                        |                                                                               |                                                          |                                                                                 | < Anterior                                                            | Siguiente >                  |
| Esta<br>Matri<br>24 y   | pantalla muestra el Gra<br>icula a TIEMPO COMPU<br>47créditos.Si no es la pri | do matriculable por el<br>ETO si va a matricular e<br>mera vez que se matric             | alumno. Confirme qu<br>intre 48 y 78 créditos<br>ula el maximo será pi | NOTAS<br>e está chequeado el<br>(Grado) o entre 48 y<br>ira los Grados 78 cré | Grado que dese<br>101 créditos (Do<br>ditos y para los E | a matricular.Si es estud<br>ble Grado) y a TIEMPO P<br>obles Grados 101 crédito | iante de 1º seleccion<br>PARCIAL si va a matr<br>os a tiempo Completo | e Modo de<br>icular entre    |
| [2181<br>Centro<br>Mode | GRADO EN CIENCIA P<br>ro Facultad de CC. Jurído<br>de matricula A Tiempo      | COLITICA Y GESTION<br>cas y Sociales<br>Completo V                                       | PUBLICA (FUENLAB                                                       | RADA)                                                                         |                                                          |                                                                                 |                                                                       |                              |
|                         |                                                                               |                                                                                          |                                                                        |                                                                               |                                                          |                                                                                 | Anterior                                                              | Siguiente >                  |

这个页面里面,如果你被录取的专业不止一个,那么请选择最想就读 的专业注册。

在 MODO DE MATRICULA 中有 tiempo completo(全日制) 和 a tiempo parcial 两种类型。如果选择注册当学年全部课程请选择 A TIEMPO COMPLETO,如果中国学生觉得入学的时候存在语言问题,

可以选择注册部分学分,低于 48 ECTS 学分的注册,请选择 A TIEMPO PARCIAL.

4. DATOS PERSONALES (个人信息)

| 2                                                                                             | Matricula ne                                           | Jeva .              |                          |                            |                       |                            |                         | Cance       |
|-----------------------------------------------------------------------------------------------|--------------------------------------------------------|---------------------|--------------------------|----------------------------|-----------------------|----------------------------|-------------------------|-------------|
| Benvenida Selec                                                                               | ción del plan de<br>estudida                           | Detos               | Selección de asignaturas | Elección de<br>grupos      | Tipos de<br>matricula | Plazos y formas di<br>pago | e Desplose y<br>recibos | Finalizar   |
| tos personale                                                                                 | 5                                                      |                     |                          |                            |                       |                            | < Anterior              | Siguiente > |
| Esta pantalla                                                                                 | muestra los datos                                      | personales del alum | no. Debe completar       | NOTAS<br>TODOS sus datos p | ersonales             |                            |                         |             |
| DNb 17025                                                                                     | 00999                                                  | Nombre:             | NOM_1702600999           | Primer ape                 | Hido: APELL1_         | 1702800999                 | Segundo apellido:       |             |
| Sexo:<br>Fecha nacimiento:<br>Pala nacimiento:<br>Provincia:<br>Localidad:<br>1º nacionalidad | Hombre O Mu     SPANA     MADRID     Madrid     ESPANA | ter<br>10<br>V      | -                        | 2º nacionalidad            | 4                     |                            |                         |             |
| micilio familiar<br>Via:<br>Número:<br>País:<br>Provincia:                                    | Avenida V<br>Itox<br>ESPAÑA<br>MADRID                  | Com                 | icilio:<br>Piso: D       | Letra                      | ]                     | tse: a                     |                         |             |
| Localidad:<br>Código Postal                                                                   | Madrid<br>28000                                        | Telét               | lane:                    |                            |                       |                            |                         |             |
| Código Postal:                                                                                | 28000                                                  | Telét               | biar domicilio fan       | niliar a domicilio e       | durante el cu         | rso                        |                         |             |

所有红色字体部分必须填写,如果学生的家庭住址和课程学习期间的 住址一致,可以选择复制家庭住址至课程学习期间的住址。

填写邮箱时一定要填写最常用的邮箱,因为大部分的通知都会通过学 生填写的邮箱告知。

5. SELECCION DE ASIGNATURAS (选择课程)

|                                           | Matricula                                                              | nueva                |                             |                                                  |                                    |                                                                     |                                                       | Cancela                                                                                                    |
|-------------------------------------------|------------------------------------------------------------------------|----------------------|-----------------------------|--------------------------------------------------|------------------------------------|---------------------------------------------------------------------|-------------------------------------------------------|----------------------------------------------------------------------------------------------------|
| 0-                                        |                                                                        |                      | -                           |                                                  |                                    |                                                                     | -                                                     | 0                                                                                                    |
| Betweeda                                  | Selección del plan (le<br>estudice                                     | Dwine,<br>personales | Selección de<br>asignaturas | Eleccon de<br>grapos                             | Tipos de<br>matricula              | Pazza y formas de                                                   | Designe y<br>recibilis                                | Feralizar<br>Automatricula                                                                                                    |
| elección d                                | le asignaturas                                                         |                      |                             |                                                  |                                    |                                                                     | < Anterior                                            | Siguiente >                                                                                                    |
| 1000                                      |                                                                        |                      |                             | NOTAS                                            |                                    |                                                                     | · · · · · · · · · · · · · · · · · · ·                 | 10 million (201                                                                                                    |
| Esta                                      | pantalla permite seleccio                                              | martas asignatura    | s matriculables por el      | alumno que se enci                               | ventran agrup                      | adas por tipologias. Las                                            | asignaturas se de                                     | eben escoger                                                                                                    |
| meda                                      | ante la casilla de selecció                                            | ón que hay delante   | de cada una                 |                                                  |                                    | Charles Constants                                                   |                                                       |                                                                                                    |
|                                           |                                                                        |                      |                             |                                                  |                                    |                                                                     |                                                       |                                                                                                    |
|                                           |                                                                        |                      |                             | Orden aso                                        | endernte 🗹                         | Ordenar por Curso 👻                                                 |                                                       |                                                                                                    |
|                                           |                                                                        |                      |                             |                                                  |                                    |                                                                     |                                                       |                                                                                                    |
| E Formacia                                | in Basten                                                              |                      |                             |                                                  |                                    | 10                                                                  |                                                       | o cos asignatura?                                                                                                    |
|                                           | an baseca                                                              |                      |                             |                                                  |                                    | 41                                                                  | the short the transferes                              | A factor as a de la serie de la serie de la ser |
| 100200400                                 | 09] ESTRUCTURA SOCIAL                                                  | CONTEMPORANE         | A .                         | Credit                                           | 08:6.0                             | Curso 1                                                             | er don no roomere                                     |                                                                                                    |
| 2 100205400                               | 09] ESTRUCTURA SOCIAL                                                  | CONTEMPORANE         | A                           | -Crédit<br>Matrice                               | os: 6.0<br>das: 1                  | Curso 1<br>Convocatorias 1                                          | Platas libres fil                                     |                                                                                                    |
| g (0020540)                               | 09] ESTRUCTURA SOCIAL                                                  | CONTEMPORANE         | A                           | Crédit<br>Matrice                                | os 6.0<br>Jas 1                    | Curso 1<br>Convocatorias 1                                          | Platas iteres fil                                     | -                                                                                                    |
| ) (0020040)                               | 09] ESTRUCTURA SOCIAL<br>04] TEORIAS DE LA COMU                        | CONTEMPORANE         | A                           | Creat<br>Matrice<br>Creat                        | os: 6.0<br>das: 1<br>os: 6.0       | Curso 1<br>Convocatorias 1<br>Curso 1                               | Platas litera Si<br>Basas litera Si                   | -                                                                                                    |
| 고 (00200404<br>고 (00200404                | 09] ESTRUCTURA SOCIAL<br>04] TEORIAS DE LA COMU                        | CONTEMPORANE         | A                           | Crédit<br>Matrice<br>Crédit<br>Matrice           | 09:6.0<br>Jan 1<br>09:6.0<br>Jan 1 | Curso 1<br>Convocatoriaa.1<br>Curso 1<br>Convocatoriaa.1            | Platas libres M<br>Platas libres M                    |                                                                                                    |
| 고 (00200404<br>고 (00200400<br>고 (00200400 | 29] ESTRUCTURA SOCIAL<br>24] TEORIAS DE LA COMU<br>25] LENGUA ESPAÑOLA | CONTEMPORANE         | A                           | Crédit<br>Matrice<br>Crédit<br>Matrice<br>Crédit | os 6.0<br>das 1<br>os 6.0<br>das 1 | Curso 1<br>Convocationas 1<br>Curso 1<br>Convocationas 1<br>Curso 1 | Platas idens 30<br>Platas idens 30<br>Platas idens 30 |                                                                                                    |

这个页面是选择即将注册的课程信息,请学生一定要看仔细,可以参照 libro de asinaturas 各自的专业进行注册。

一般而言一学年课程为 60 学分。(双学位 78 学分),学生根据自己的实际情况选课。

6. RESUMEN Y ELECCION DE GRUPOS (课程选择清单)

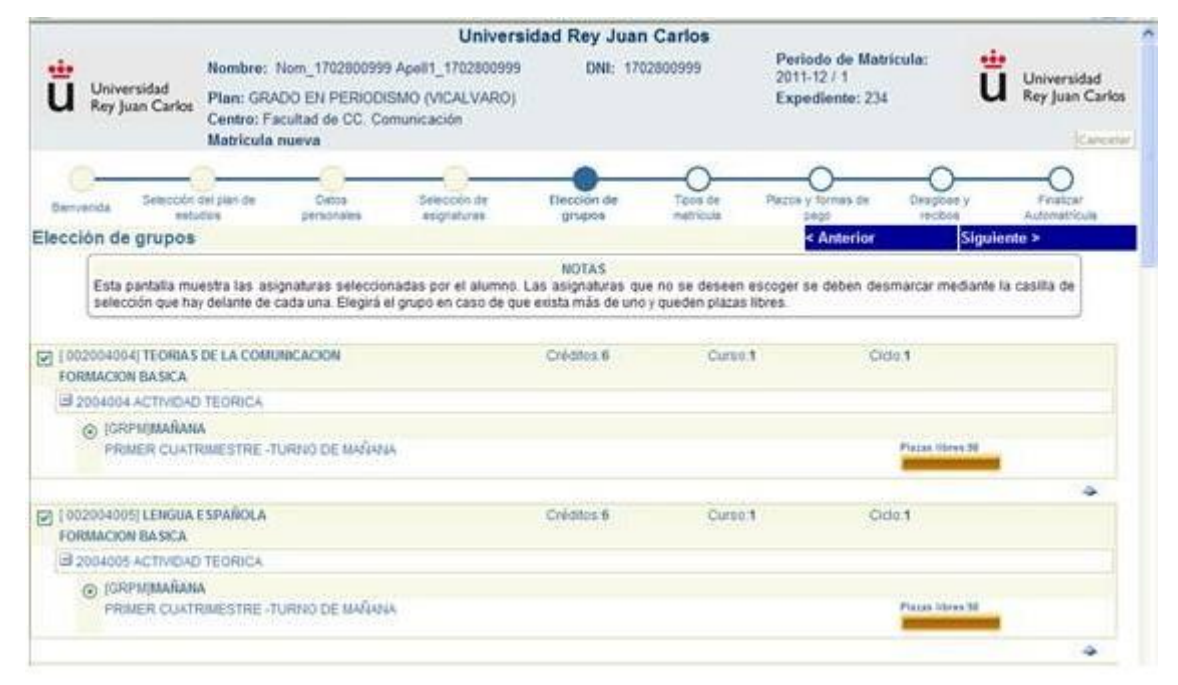

请学生仔细核对已选择的注册科目相关信息。

如果该专业有不同组别分上下午班,那学生注册的时候如果有空位,可以自由选择上午或者下午班。一般来说,对于有不同组别上下午班的学生,选择上午班的学生比较多,因此如果注册时要选择上午班,请第一时间注册,否则会被其他先注册的学生注册完,就没有选择余地了。

#### 7. TIPOS DE MATRICULA (注册类型)

|                            | Matricula re                                                                      | arva                                                               |                                                                         | 0                                                                       | -                                      | 0                                                       | 0                                                     | ~                      |
|----------------------------|-----------------------------------------------------------------------------------|--------------------------------------------------------------------|-------------------------------------------------------------------------|-------------------------------------------------------------------------|----------------------------------------|---------------------------------------------------------|-------------------------------------------------------|------------------------|
| erverida                   | Selección del plan de<br>estudios                                                 | Datos<br>personales                                                | Selección de<br>asignaturas                                             | Elección de<br>grupós                                                   | Tipos de matricula                     | Plazos y formas de pago                                 | Despose y seisbos Au                                  | Fealcar<br>tomatriouta |
| s de m                     | atricula                                                                          |                                                                    |                                                                         |                                                                         |                                        |                                                         | < Anterior                                            | Siguiente >            |
| En er<br>la Se<br>pago     | sta pantalla debe indicars<br>scretaría de Alumnos de s<br>La Beca MEC sólo cubre | e el tipo de matricul<br>u Campus con la d<br>los créditos en prin | a que efectúa el alum<br>ocumentación corresp<br>rera matrícula en todo | NOTAS<br>no. Si el alumno ben<br>ondiente hasta el dí<br>is los grados. | e algún tipo de m<br>a 30 de septiembr | strícula que implique des<br>e. Si el alumno solicita E | cuento lendrá que acredit<br>leca MEC no podrá fracci | arlo en<br>onar el     |
| BECA                       | URIO                                                                              |                                                                    |                                                                         |                                                                         |                                        |                                                         |                                                       |                        |
| [-1]No                     | aplicable                                                                         |                                                                    |                                                                         |                                                                         |                                        |                                                         |                                                       |                        |
| ) (20)Be                   | scario MEC                                                                        |                                                                    |                                                                         |                                                                         |                                        |                                                         |                                                       |                        |
| EAMI                       |                                                                                   |                                                                    |                                                                         |                                                                         |                                        |                                                         |                                                       |                        |
| <ul> <li>I-TINo</li> </ul> | anicable                                                                          |                                                                    |                                                                         |                                                                         |                                        |                                                         |                                                       |                        |
| C) [10]Fa                  | milia Numeroca de Caleo                                                           | oria General                                                       |                                                                         |                                                                         |                                        |                                                         |                                                       |                        |
| O (11)Fa                   | milia Numerosa de Categ                                                           | oria Especial                                                      |                                                                         |                                                                         |                                        |                                                         |                                                       |                        |
| VICTO                      | MAS DEL TERRORISMO                                                                |                                                                    |                                                                         |                                                                         |                                        |                                                         |                                                       |                        |
| I-11No                     | aplicable                                                                         |                                                                    |                                                                         |                                                                         |                                        |                                                         |                                                       |                        |
| O [167]V                   | fictimas del terrorismo                                                           |                                                                    |                                                                         |                                                                         |                                        |                                                         |                                                       |                        |
| DISCA                      | ARACITADO                                                                         |                                                                    |                                                                         |                                                                         |                                        |                                                         |                                                       |                        |
| I-13No                     | aplicable                                                                         |                                                                    |                                                                         |                                                                         |                                        |                                                         |                                                       |                        |
| O (60)De                   | scapacitado                                                                       |                                                                    |                                                                         |                                                                         |                                        |                                                         |                                                       |                        |
| MATR                       | CULA DE HONOR EN C                                                                | COULOGSE                                                           |                                                                         |                                                                         |                                        |                                                         |                                                       |                        |
| I-1]No                     | aplicable                                                                         |                                                                    |                                                                         |                                                                         |                                        |                                                         |                                                       |                        |
| O [40]MJ                   | atrícula honor COU/Bachil                                                         | lerato LOE/LOGSE                                                   |                                                                         |                                                                         |                                        |                                                         |                                                       |                        |
|                            |                                                                                   |                                                                    |                                                                         |                                                                         |                                        |                                                         |                                                       |                        |
|                            |                                                                                   |                                                                    |                                                                         |                                                                         |                                        |                                                         |                                                       |                        |

除非特殊情况,否则请学生普遍选择 ORDINARIA-ordinaria。

如有特殊情况的学生,必须本人持相关证件去自己所在校区的 secretaria 学生处核实登记,截止日期:9月30日

BECARIO-no aplicable, (除非学生有西班牙长期居留或者国籍,可以申请西班牙教育部奖学金,奖学金的申请只能是 1er matricula,也就是第一次注册,挂科重修的不能计算在内。如果学生申请奖学金但是没有获得,必须在来年 4 月前把学费付清。)

FAMILIA NUMEROSA-no aplicable (除非学生有西班牙长期居 留或者国籍,并且兄弟姐妹总共超过3人)

VICTIMAS DEL TERRORISMO-no aplicable (除非学生是恐怖袭击的受害者)

DESCAPACITADO-no aplicable (除非学生残疾)

#### 8. PLAZOS Y FORMAS DE PAGO (付款期限和付款方式)

该页面是付款方式选择的页面。这有两种付款方式:一次性付清 Pago único 和分期付款 pago fraccionado。 如选择一次性付清的话请打印最后的注册缴费单,直接去 santander 或者 bankia 银行缴费。

该图为一次性付款

| Univ<br>U Rey J                                                   | rensidad<br>Juan Carlos<br>Matricula re                                                  | om_596437268 Apell1_<br>E GRADO EN CC. POL<br>utad de CC. Auridican y<br>aeva | Univer:<br>596437268<br>mcA Y GEST. PUBLICA<br>5 Sociales | Sidad Rey Jua<br>DNE: 5954<br>LE KOUALDAD DE GEN | n Carlos<br>07268<br>ERO(MCALVARO) | Periodo de Matricul<br>Expediente: 9 | # 2014-15/1                               | Universidad<br>Rey Juan Ca |
|-------------------------------------------------------------------|------------------------------------------------------------------------------------------|-------------------------------------------------------------------------------|-----------------------------------------------------------|--------------------------------------------------|------------------------------------|--------------------------------------|-------------------------------------------|----------------------------|
| C-                                                                | Selección del plan de                                                                    | Datos                                                                         | Selección de                                              | Elección de                                      | Tipos de                           | Plazos y formas de                   | Designer y                                | Featural                   |
| zos y fo                                                          | ormas de pago                                                                            | personales                                                                    | asgratuas                                                 | grupos                                           | matricula                          | b900                                 | < Anterio                                 | Automatricula<br>Siguiente |
| oblig<br>del                                                      | atoriamente el Código de<br>15 de septiembre, firmad                                     | Cuenta. También de<br>a por el titular de la                                  | iberá entregar en la Si<br>cuenta. Recuerde qui           | ecretaría de Alumnos<br>e si solicita beca ME    | en el buzón habil                  | tado para ello, la orden             | de Domiciliación E<br>diente a los crédit | Bancaria antes             |
| matr                                                              | aao                                                                                      |                                                                               |                                                           |                                                  |                                    |                                      |                                           | and and branches           |
| ipos de p                                                         | ricula.<br>ago<br>ao único                                                               |                                                                               |                                                           |                                                  |                                    |                                      |                                           |                            |
| ipos de p<br>Pa<br>O Pa                                           | ricula.<br>ago<br>go único<br>go traccionado                                             |                                                                               |                                                           |                                                  |                                    |                                      |                                           |                            |
| ipos de p<br>Pa<br>O Pa<br>lazos de p                             | ricula.<br>ago<br>go único<br>go traccionado<br>pago                                     |                                                                               |                                                           |                                                  |                                    |                                      |                                           |                            |
| ipos de p<br>Pa<br>O Pa<br>lazos de p<br>Plazo                    | ricula.<br>ago<br>go único<br>go traccionado<br>pago<br>0 1                              |                                                                               |                                                           |                                                  |                                    |                                      |                                           |                            |
| ipos de p<br>Pa<br>Pa<br>Pa<br>Pa<br>Pazos de p<br>Plazo<br>Formo | ricula.<br>ago<br>go único<br>go traccionado<br>pago<br>0 1<br>a de pago Recibo Bancario | V                                                                             |                                                           |                                                  |                                    |                                      |                                           |                            |

如果选择分期付款,第一期拿着缴费单去 Bankia 或是 Santander 银行 交总注册费的 30%,剩下的 7 期,在 10 月至次年 4 月期间,每期付 10%,填写好网上的信息后,银行届时自动扣款。

注意: 必须提交有效的西班牙银行账号

| Sitios sugeridos 🔹 🗿 G                         | aleria de Web Sice 🔹 🗿 Hob       | nail gratuito 🚺 RUCT        |               |  |
|------------------------------------------------|----------------------------------|-----------------------------|---------------|--|
| Plazo 1                                        |                                  |                             |               |  |
| Forma de pago Récibo B                         | ancario 🔽                        |                             |               |  |
| Plazo 2                                        |                                  |                             |               |  |
| Forma de pago Domicilia                        | ción V Haz click agui para       | seleccionar o añadir la cu  | enta bancaria |  |
| El titular de la cuenta est<br>Datos bancarios | la incomplieto.                  |                             |               |  |
| IBAN:                                          | SWIFT:                           |                             |               |  |
| Datos del titular de l                         | a cuenta                         | 101                         |               |  |
| Documento:                                     |                                  | <u>_</u>                    |               |  |
| Nombre:                                        | Primer apellido:                 | Segundo apello              | ido:          |  |
| El EIC e código SWIFT                          | no está informado. Obligatorio p | ara cuentas extranjeras.    |               |  |
| Haz click aqu                                  | ii para utilizar esta cuenta ba  | ncaria en el resto de plazo | <b>35.</b>    |  |
| Plazo 3                                        |                                  |                             |               |  |
| Forma de pago Domicilia                        | cion V Haz click aqui para       | seleccionar o añadir la cu  | enta bancaria |  |
| El titular de la cuenta est<br>Datos bancarios | là incomplieto.                  |                             |               |  |
| IBAN:                                          | SWIFT:                           |                             |               |  |
| Datos del titular de l                         | a cuenta                         |                             |               |  |
| Documento:                                     |                                  | 2                           |               |  |
| Nombre:                                        | Primer apellido:                 | Segundo apelli              | ido:          |  |
| EI BIC o código SWIFT                          | no está informado. Obligatorio p | ara cuentas extranjeras.    |               |  |
|                                                |                                  |                             |               |  |

# 在填写分期付款的银行信息时,请点击 Haz click aquí para seleccionar o añadir la cuenta bancaria, (选择添加银行账户)之后会出现相应的页面

| Forma de pago Pieca             | e Bancario 💌                                                                                   |                                                                               |                                                                           |                                                                                                    |       |
|---------------------------------|------------------------------------------------------------------------------------------------|-------------------------------------------------------------------------------|---------------------------------------------------------------------------|----------------------------------------------------------------------------------------------------|-------|
| -                               |                                                                                                |                                                                               |                                                                           |                                                                                                    |       |
| Plazo 2                         |                                                                                                |                                                                               |                                                                           | Cen                                                                                                    | CLOX. |
| Forma de<br>Diatos              | Debe seleccionar una cui<br>datos a la página. Si el número<br>otro país también deberá indica | ente bancaria pinchando s<br>de cuente es español, úni<br>ar el código SWIFT. | ore ella. Después puise el botón "A<br>samente deberá informar del código | cepter" pera incorporar los<br>IBAN: Si la cuenta fuera de                                                                                                    |       |
| Datos                           | IBAN                                                                                           | BIC (SWIFT)                                                                   | Titular de la cuenta                                                      | Autorización Cuenta<br>domiciliación Ppal                                                                                                    |       |
| Docum                           |                                                                                                | No discone de m                                                               | às cuentas bancadas                                                       | Interested in the second second |       |
| Nombre                          |                                                                                                | the disperie de la                                                            | as countas parcanas.                                                      |                                                                                                    |       |
| I DCC                           |                                                                                                | Cancelar                                                                      | Crear Cuenta                                                              |                                                                                                    |       |
|                                 |                                                                                                |                                                                               |                                                                           |                                                                                                    |       |
| Plazo 3                         |                                                                                                |                                                                               |                                                                           |                                                                                                    |       |
| Forma de pago Oom               | Haz click agol para                                                                            | seleccionar o añadir la c                                                     | venta bancaria                                                            |                                                                                                    |       |
| El titure de la cuerta          | ruta incomprete                                                                                |                                                                               |                                                                           |                                                                                                    |       |
| ICAN:                           | SWIFT                                                                                          |                                                                               |                                                                           |                                                                                                    |       |
|                                 | de la cuenta                                                                                   |                                                                               |                                                                           |                                                                                                    |       |
| Datos del titular<br>Documentor |                                                                                                | <u></u>                                                                       |                                                                           |                                                                                                    |       |

### 点击 CREAR CUENTA (创建账户)

| Construction de la contra de la cuenta la contra beccaria. No contra bosca en contra do contra do contra de la cuenta antificada en contra de la cuenta la contra beccaria en contra de la cuenta la contra de la cuenta la contra beccaria en contra de la cuenta la contra de la cuenta la cuenta la contra de la cuenta la contra de la cuenta la contra de la cuenta la contra de la cuenta la contra de la cuenta la contra de la cuenta la contra de la cuenta la contra de la cuenta la cuenta la contra de la cuenta la cuenta la contra de la cuenta la cuenta la contra de la cuenta la cuenta la cuenta la cuenta la cuenta la cuenta la cuenta la cuenta la cuenta la cuenta la cuenta la cuenta la cuenta la cuenta la                                                                                                    | * |
|----------------------------------------------------------------------------------------------------|---|
| Stors sugeridor. *                                                                                                    | 0 |
| En esta paratala deberá elegis el tipo de pago línico a Fraccionado. Si selecicina Pago Unico la forma de pago será a travén de Rocho Bancinio Si opta por la<br>modalidad de Pago Fraccionado la forma de pago tenca o Fraccionado. Si selecicina Pago Unico la forma de pago será a travén de Rocho Bancinio Si opta por la<br>modalidad de Pago Fraccionado la forma de pago tenca a travén de bancinio y para los siete pagos será a travén de Rocho Bancinio Si noma de pago será a travén de Rocho Bancinio y para los siete pagos correspondente a los presentados por las<br>Bancaria firmada por el titular de la cuenta. Recuende que si solicita bacca MEC no portenda traccionar el pago correspondente a los presenta matricula.<br>Terios: Entre en la cuenta bancaria interes desta parate al deberá antegra en deberá mandeja de la cuenta enter a<br>Pago la Datos bancarios<br>Bancarios en pago está a travén de la cuenta<br>Pagos de pago<br>Pagos a Datos bancarios<br>Bancarios en presente de la cuenta<br>Terios de pago<br>Pagos a Datos del títular de la cuenta<br>Terios de pago<br>Pagos a Datos del títular de la cuenta<br>Terios de pago<br>Bancarios en pago será a travén de la cuenta<br>Terios de pago<br>Bancarios en pago<br>Bancarios en pago<br>Bancarios en presente de la cuenta<br>Terios de pago<br>Bancarios en pago<br>Bancarios en pago<br>Bancarios en pago<br>Bancarios en pago<br>Bancarios en presente de la cuenta<br>Terios en pago<br>Bancarios en pago<br>Bancarios en pago | - |
| Cerrar X  Tipos de page  Page a  Datos bancarios  Example a cuenta  Plazes de pag  Plazes de page  Datos del titular de la cuenta  Too Documento:                                                                                                    | Ŷ |
|                                                                                                    |   |
| Page a     Datos bancarios     titule     Datos del titular de la cuenta     Tipo documento     Tipo documento     Tipo documento                                                                                                    |   |
| Plago 1     Itawe     Itawe      Itawe     Itawe                                                                                                    |   |
| Plazos de pog                                                                                                    |   |
| Plazos de pog                                                                                                    | E |
|                                                                                                    |   |
| Documenta:                                                                                                    |   |
| Plazo 1 Number                                                                                                    |   |
| Primer apellido:                                                                                                    |   |
| Segundo apellido:                                                                                                    |   |
| Plane 2 Z Establisher sate quarte some principal                                                                                                    |   |
|                                                                                                    |   |
| Forma de Crear Cuenta Cancelar                                                                                                    |   |
| Li Statu i                                                                                                    |   |
| EXAIDS CONCERNS                                                                                                    |   |
|                                                                                                    |   |
| Device one number of in Connect                                                                                                    |   |
| Nottere Primer apellido: Segundo apellido:                                                                                                    |   |
| ET IEC o códgo SWIT no está informato.                                                                                                    |   |
| 🗮 Copiar esta cuenta bancaria                                                                                                    | ~ |

#### 完成所以信息的填写之后,点击 CREAR CUENTA

| 1-1-10-10-1                                                                                                    |                                                                                                    |                                                                                                    | tak in factor West Reason when                                                                                                    | and these                                                                                                    |                                                                                                | 0                                               |
|----------------------------------------------------------------------------------------------------|----------------------------------------------------------------------------------------------------|----------------------------------------------------------------------------------------------------|----------------------------------------------------------------------------------------------------|----------------------------------------------------------------------------------------------------|------------------------------------------------------------------------------------------------|-------------------------------------------------|
| https://gestionp                                                                                                    | urje.es/automatricula/actualizar                                                                                                    | Tipospago.do 🔎 👻                                                                                                    | 🖴 🖒 🎯 UNIVERSITAS XXI - ACAI                                                                                                    | DEMEC 🧭 Automat                                                                                                   | ricula                                                                                         | × 0 5                                           |
| 🖌 Sitios sugeridos 🔹 🗿 G                                                                                                    | alería de Web Slice 👻 🗃 Hotm                                                                                                    | ail gratuito 🔯 RUCT                                                                                                    | 1                                                                                                    |                                                                                                    |                                                                                                |                                                 |
| En esta pantalla deber<br>modalidad de Pago F/v<br>indicar obligatoriament<br>Biancaria, firmada por e<br>Tento: En<br>Descripción: La<br>Tarea: Pe                                                                                                    | a elegir el too de pago Unice -<br>socionado la forma de pago ser<br>el Código de Cuenta Tambié<br>I tablas de la cuenta Rocuende<br>or en la cuenta honcana No es<br>cuenta hancara esta nocuenda<br>tores y cuentamente la Duenta be | o Fraccionado. Se sele<br>à para el primer pago<br>in deberá entregar en<br>que se solicita beca Mis<br>produe generar la don<br>a No constan todos ter<br>miseria | coons Pago Único la forma de pa<br>Recibio bancaria y para los sietes p<br>la Secretaria de Asumos, en el 0<br>20 ne podrá fraccionar el pago com<br>acteción<br>desto regoendos o su información | po será a través de R<br>lazos siguientes Domi-<br>sizón habilitado para<br>ospondiente a los crédi<br>es entona. | tecito Bancario. Si o<br>ciliación, por lo que<br>ello, la orden de Do<br>tes en primera matri | pla por la<br>andrá que<br>miciliación<br>culla |
| na da nana                                                                                                    |                                                                                                    |                                                                                                    |                                                                                                    |                                                                                                    | Cerrar 3                                                                                       |                                                 |
| O Page u                                                                                                    | Debe seleccionar una cue<br>datos a la página.                                                                                                    | nte bencarie pinchando                                                                                                    | o sobre ella. Después pulse el botón                                                                                                    | "Aceptar" para incorpo                                                                                            | orar kos                                                                                       |                                                 |
|                                                                                                    | IBAN                                                                                                    | BIC (SWIFT)                                                                                                    | Titular de la cuenta                                                                                                    | Autorización<br>domiciliación                                                                                     | Cuenta<br>Ppal                                                                                 |                                                 |
| zos de pag 📝 🔝                                                                                                    | 2 0049 4774 27 2293010943                                                                                                    | <b>BSCHESMMOOX</b>                                                                                                    | 51084062G - 0000000                                                                                                    | No firmado                                                                                                    | <b>V</b>                                                                                       |                                                 |
| Forma de                                                                                                    | _                                                                                                    | Aceptar Ce                                                                                                    | incelar Crear Cuenta                                                                                                    | _                                                                                                    | -                                                                                              |                                                 |
| Plazo 2                                                                                                    |                                                                                                    |                                                                                                    |                                                                                                    |                                                                                                    |                                                                                                |                                                 |
| Forma de pago (Comanto                                                                                                    | Seleccionar otra cue                                                                                                    | nta                                                                                                    |                                                                                                    |                                                                                                    |                                                                                                |                                                 |
| El títular de la cuenta en<br>Datos bancarios                                                                                                    | G incomplete.                                                                                                    |                                                                                                    |                                                                                                    |                                                                                                    |                                                                                                |                                                 |
| Dates del Rhdur de l                                                                                                    | Contraction of the second second second second second second second second second second second second second s                                                                                                    |                                                                                                    |                                                                                                    |                                                                                                    |                                                                                                |                                                 |
| Documento:                                                                                                    | B COUNTRY IN                                                                                                    | 3                                                                                                    |                                                                                                    |                                                                                                    |                                                                                                |                                                 |
| Nontre:                                                                                                    | Primer apellido:                                                                                                    | Segundo a                                                                                                    | pelidor                                                                                                    |                                                                                                    |                                                                                                |                                                 |
| ELINE & COMOS SWALT                                                                                                    | no està informado.                                                                                                    |                                                                                                    |                                                                                                    |                                                                                                    |                                                                                                |                                                 |
| Street of State of Street Street Stre |                                                                                                    |                                                                                                    |                                                                                                    |                                                                                                    |                                                                                                |                                                 |

#### 核对信息后,请点击 ACEPTAR

|                                                                                                    |                                                                                               |                              | U Universidad May Juan Carlos | Automatricula |  |
|----------------------------------------------------------------------------------------------------|-----------------------------------------------------------------------------------------------|------------------------------|-------------------------------|---------------|--|
| Stios sugeridos • 🗿                                                                                                    | Galeria de Web Slice 🔹 🗿 Hotma                                                                | il gratuito 🗱 RUCT           |                               |               |  |
| Plazo 1                                                                                                    |                                                                                               |                              |                               |               |  |
| Forms de pago Recibo                                                                                                    | Bancario                                                                                      |                              |                               |               |  |
| Plazo 2                                                                                                    |                                                                                               |                              |                               |               |  |
| Forma de pago Domici                                                                                                    | acion V Modificar cuenta                                                                      |                              |                               |               |  |
| Datos bancarios                                                                                                    |                                                                                               |                              |                               |               |  |
| IBAN: ES7200494774                                                                                                    | 272293010943 SWIFT:                                                                           |                              |                               |               |  |
| Datos del titular de                                                                                                    | la cuenta                                                                                     |                              |                               |               |  |
| Documento: Pasapo                                                                                                    | rta 🗸                                                                                         | 596437268                    |                               |               |  |
| Nombre: NOM_5964                                                                                                    | 37268 Primer apellido: APELL1,                                                                | 59643726: Segundo apetildo:  |                               |               |  |
| EI BIC o código SWIF                                                                                                    | T no está informado. Obligatorio par                                                          | a cuentas extranjeras.       |                               |               |  |
| Haz click a                                                                                                    | qui para utilizar esta cuenta banr                                                            | aria en el resto de plazos.  |                               |               |  |
|                                                                                                    |                                                                                               |                              |                               |               |  |
|                                                                                                    |                                                                                               |                              |                               |               |  |
| Plazo 3                                                                                                    |                                                                                               |                              |                               |               |  |
| Plazo 3                                                                                                    |                                                                                               | Contraction of the state     |                               |               |  |
| Plazo 3<br>Forma de pago Domici                                                                                                 | iacion 🔽 Haz click aqui para se                                                               | leccionar o añadir la cuent  | a bancaria                    |               |  |
| Plazo 3<br>Forma de pago Domici<br>El Stutar de la cuenta e                                                                     | Iscion 🔍 Haz click aqui para su<br>stá incompleto                                             | teccionar o añadir la cuent  | a bancaria                    |               |  |
| Plazo 3<br>Forma de pago Domició<br>El Stuter de la cuenta e<br>Datos bancarios<br>IIIAN:                                       | Iacion V Haz click aqui para si<br>stă incomplete.                                            | leccionar o añadir la cuent  | a bancaria                    |               |  |
| Plazo 3<br>Forma de pago Domicil<br>El títular de la cuenta e<br>Datos bancarios<br>IBAN:                                       | iscon V Haz click equi para si<br>stă incompleto<br>SWFT:                                     | leccionar o añadir la cuent  | a bancaria                    |               |  |
| Plazo 3<br>Forma de pago Domicil<br>El titular de la cuenta e<br>Datos bancarios<br>IBAN:<br>Datos del titular de<br>Documento  | Iscon V Haz click equi para si<br>stă incompleto<br>SWIFT:<br>Ia cuenta                       | feccionar o añadir la cuent  | a bancaria                    |               |  |
| Plazo 3<br>Forma de pago Domisió<br>El titular de la cuenta e<br>Datos bancarios<br>IBAN:<br>Datos del titular de<br>Documento: | Iscon V Haz click equi para si<br>stă incompleto<br>SWIFT:<br>la cuenta                       | fleccionar o añadir la cuent | a bancaria                    |               |  |
| Plazo 3<br>Forma de pago Domisió<br>El titular de la cuenta e<br>Datos bancarios<br>IBAN:<br>Datos del titular de<br>Documento: | iacon V Haz click equi para si<br>stă incompleto<br>swiFT:<br>i la cuenta<br>Primer apellido: | fleccionar o añadir la cuent | a bancaria                    |               |  |

在第三期的付款中,如果你希望分期付款都从同一个银行账号上扣款,请点击"Haz click aquí para utilizar esta cuenta bancaria en el resto de plazos,否则的话请填写不同的银行账号。

学校会在每月的 1-5 日扣款,学生可以进 portal de servicios 的 mis recibos 里面查询扣款信息。

9. DESGLOSEY RECIBOS (下载注册缴费清单)

|                      | -                        |                      |                                      |                       |                                              |                            |                    | -                          |
|----------------------|--------------------------|----------------------|--------------------------------------|-----------------------|----------------------------------------------|----------------------------|--------------------|----------------------------|
| 0                    | -0-                      |                      | <u> </u>                             |                       |                                              |                            |                    |                            |
| Seleccion Seleccione | ión del plan<br>estudios | de Datos<br>personal | Selección de<br>asignaturas          | Elección de<br>grupós | Tipos de<br>matricula                        | Placos y formas de<br>pago | Desglose y recibos | Finalizar<br>Automatricula |
| sglose y recibo      | 5                        |                      | er er fan de fan                     | actual a              |                                              | 2120                       | < An               | terior Siguiente           |
| Esta cantalla e      | nuetra inc               | datos económico      | del alumno, desoloces d              | NOTAS                 | Pos.                                         |                            |                    |                            |
| mportes de la n      | natricul                 | a                    |                                      |                       | we.                                          |                            |                    |                            |
| Conceptos            |                          |                      |                                      |                       |                                              |                            |                    |                            |
| Concepto             |                          |                      | Cantidad                             |                       | Importe                                      | 1                          | otal               |                            |
| Créditos en 1        | * Matricula              |                      | 60,00                                |                       | 27,00                                        | 1                          | 620,00             |                            |
| Créditos en 1        | * Matricula              | 8                    | 66.00                                |                       | 6,75                                         |                            | 45,50              |                            |
| Apertura Exp         | ediente                  |                      | 1,00                                 |                       | 27,54                                        | 2                          | 7,54               |                            |
|                      |                          |                      | Total Acade<br>Total Admit<br>Total: | émico:<br>nistrativo: | 2.065,50 Eur.<br>28,66 Eur.<br>2.094,16 Eur. |                            |                    |                            |
| tecibo de Pago       |                          |                      |                                      |                       |                                              |                            |                    |                            |
| Referencia           | Plazo                    | Tipo Pago            | Forma Pago                           | IBAN                  |                                              | F. Emisión                 | F, Vence           | Importe                    |
| 2014305105548        | 1                        | Pago tracc           | Recibe Bancarlo                      |                       |                                              | 17/07/14                   | 31/07/14           | 648,31 Eur.                |
| 2014305105689        | 2                        | Page frace           | Domiciliacion                        | ES72 0049 477         | 4 27 2293010943                              | 17/07/14                   | 31/10/14           | 200,55 Eur.                |
| 2014305105788        | 3                        | Page trace           | Domicillation                        | ES72 0049 477         | 4 27 2293010943                              | 17/07/14                   | 05/11/14           | 206,55 Eur.                |
| 2014305105887        | .4                       | Pago fracc           | Domiciliacion                        | ES72 0040 477-        | 4 27 2293010943                              | 17/07/14                   | 05/12/14           | 200,55 Eur.                |
| 2014305105986        | 5                        | Pago tracc           | Domiciliacion                        | ES72 0049 477         | 4 27 2293010943                              | 17/07/14                   | 05/01/15           | 200,55 Eur.                |
| 2014305106085        | 6                        | Pago tracc           | Domicillacion                        | ES72 0049 477         | 4 27 2293010943                              | 17/07/14                   | 05/02/15           | 206,55 Eur.                |
| 2014305106184        | 7                        | Page frace           | Domicillacion                        | ES72 0049 477         | 4 27 2293010943                              | 17/07/14                   | 05/03/15           | 206,55 Eur.                |
| 2014305105283        | 10                       | Pago tracc           | Domiciliacion                        | ES72 0049 477         | 4 27 2293010943                              | 17/07/14                   | 05/04/15           | 206,55 Eur,                |

在这个页面里,可以看到你所有的注册和缴费信息,请核实。

10. FINALIZAR AUTOMATRICULA (结束注册)

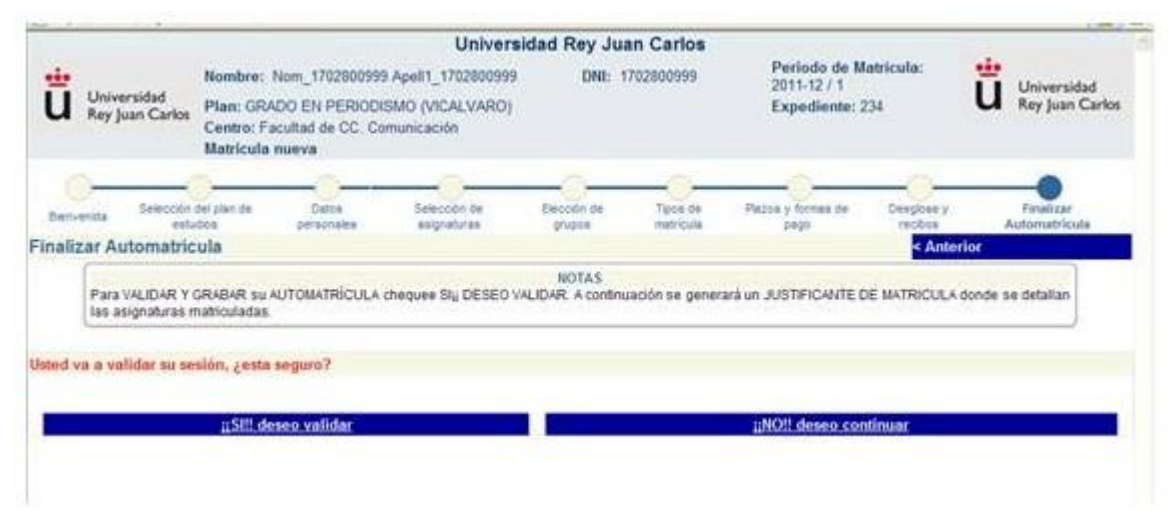

选择 SI,DESEO VALIDAR 表示同意本次录取注册。一旦确认,所 有信息学生都无法从电脑上自行更改。如需更改,必须去各校区 的 registro 申请。 11. IMPRESION DE CARTA DE PAGO (打印注册缴费清单)

| i    | Universidad<br>Rey Juan Cark                                                                        | 98                                                                                                    | Universidad Rey                                                                                                    | Juan Carlos                                                                        |                                                                                                    |                                                     |        |                                                                     | ü                                      | Un<br>Rey | iversidad<br>Juan Carl    |
|------|----------------------------------------------------------------------------------------------------|----------------------------------------------------------------------------------------------------|----------------------------------------------------------------------------------------------------|------------------------------------------------------------------------------------|----------------------------------------------------------------------------------------------------|-----------------------------------------------------|--------|---------------------------------------------------------------------|----------------------------------------|-----------|---------------------------|
|      | Actes de cerrar su navegador debe imprimit.                                                         |                                                                                                    |                                                                                                    |                                                                                    |                                                                                                    |                                                     |        |                                                                     |                                        |           |                           |
|      |                                                                                                    |                                                                                                    | Cerra                                                                                                    | 4                                                                                  |                                                                                                    |                                                     |        |                                                                     |                                        |           |                           |
| a de | opago                                                                                               |                                                                                                    |                                                                                                    |                                                                                    |                                                                                                    |                                                     |        |                                                                     |                                        |           |                           |
| \$   | 🗎 🌒 ·                                                                                               | 12 12                                                                                                    | 🖲 Reduce 🕐 Amplar 107% •                                                                                                    | Desplazamen                                                                        | nto por p                                                                                                    | igna                                                | : 🔛 🗤  | a página completa                                                   | 1                                      |           |                           |
|      |                                                                                                    | Contas                                                                                                    | and al hanco)                                                                                                    |                                                                                    |                                                                                                    |                                                     |        |                                                                     |                                        |           |                           |
|      | Centro<br>Plan<br>Núm. exp<br>Año acad<br>NLF                                                       | (Copia p<br>: Facultad de CC, Comu<br>: GRADO EN PERIODI<br>: 234<br>1: 2011-12<br>:: 1702800999                                                                                                    | para el banco)<br>nicación<br>SMO (VICALVARO)<br>Alumno                                                                                  | a: NOM_17028<br>xxxxxxxxxxxxxx<br>N:xxxx Exx F<br>28000 Madnid<br>MADRID           | 00099<br>20000<br>2000 L                                                                                                    | 9 AP<br>5000X                                       | ELL1_1 | 702800999                                                           |                                        | 0000      | 00003                     |
|      | Centro<br>Plan<br>Núm. esp<br>Aŭo acad<br>NLF                                                       | (Copia p<br>Facultad de CC. Comu<br>GRADO EN PERIODI<br>234<br>1: 2011-12<br>2: 1702800999                                                                                                    | para el banco)<br>nicación<br>SMO (VICALVARO)<br>Alumno<br><u>DATOS DE M</u>                                                             | a: NOM_17028<br>xxxxxxxxxxx<br>N:xxxx E:xx F<br>28000 Madnd<br>MADRID<br>IATRICULA | 30099<br>20000<br>200 L                                                                                                    | 9 AP<br>0000<br>xx                                  | ELL1_1 | 702800999                                                           |                                        | 0000      |                           |
|      | Centro<br>Plan<br>Núm. exp<br>Año acad<br>NLF<br>Código                                             | (Copia p<br>E Facultad de CC. Comu<br>E GRADO EN PERIODI<br>234<br>E 2011-12<br>E 2011-12<br>Asignatura                                                                                                    | para el banco)<br>nicación<br>SMO (VICALVARO)<br>Alumno<br>DATOS DE M                                                                    | a: NOM_17028<br>xxxxxxx Exx F<br>28000 Madad<br>MADRID<br>IATRICULA<br>Fian        | 00099<br>2000<br>2000 L                                                                                                    | 9 AP<br>2000<br>XX<br>T                             | ELLI_I | 702800999<br>20000000000<br>5e Cred                                 | 0000000XX                              | 0000      | ccccx                     |
|      | Centro<br>Plan<br>Núm. esp<br>Año acad<br>NLF<br>Código<br>2004001<br>2004001<br>2004002<br>2004003 | (Copia p<br>: Facultad de CC. Comu<br>: GRADO EN PERIODI<br>: 234<br>: 2011-12<br>: 1702800999<br>Adiguartera<br>FUNDAMENTOS DEL P<br>REDACCION PERIODISI<br>PROCESOS DEL COMUNI<br>INTERNICION PERIODISI<br>PROCESOS DEL COMUNI<br>INTERNICION PERIODISI<br>PROCESOS DEL COMUNI<br>INTERNICION PERIODISI<br>PROCESOS DEL COMUNI<br>INTERNICION PERIODISI<br>PROCESOS DEL COMUNI<br>INTERNICION PERIODISI<br>PROCESOS DEL COMUNI<br>INTERNICION PERIODISI<br>PROCESOS DEL PROCESOS DEL PROCE | Dara el banco)<br>nicación<br>SMO (VICALVARO)<br>Alumno<br>DATOS DE M<br>DATOS DE M<br>ERIODISMO<br>ICA<br>CACION EN PUBLICIDAD. RELACIO | a: NOM_17028<br>XXXXXXXXXXXXXXXXXXXXXXXXXXXXXXXXXXXX                               | 00099<br>20000<br>2000<br>20000<br>20000<br>20000<br>2000<br>200<br>2000<br>20000<br>2000<br>2000<br>2000<br>2000<br>20000<br>20000 | 7 AP<br>XXX<br>T<br>B<br>B<br>B<br>B<br>B<br>B<br>B | ELL1_1 | 702800999<br>57 Cred<br>57 Cred<br>17M 6<br>17M 6<br>17M 6<br>17M 6 | 100000000<br>1000 II<br>10<br>10<br>10 |           | * Mr<br>7 1<br>7 1<br>7 1 |

#### 打印并保存 CARTA DE PAGO

如果没有及时保存好缴费单,或者因为系统到最后发生崩溃,注册后的 48 小时,可以进入 portal de servicios <u>http://miportal.urjc.es</u>,在 MIS RECIBOS 里面找到注册缴费单。

如何应用 portal de servicios 可参考中文网页综合介绍的相关指南。

注意:选择分期付款的学生,在缴费单行程的同时,也会生成如下单据,请学生务必在签名之后,于9月18日之前交至学校的秘书处。

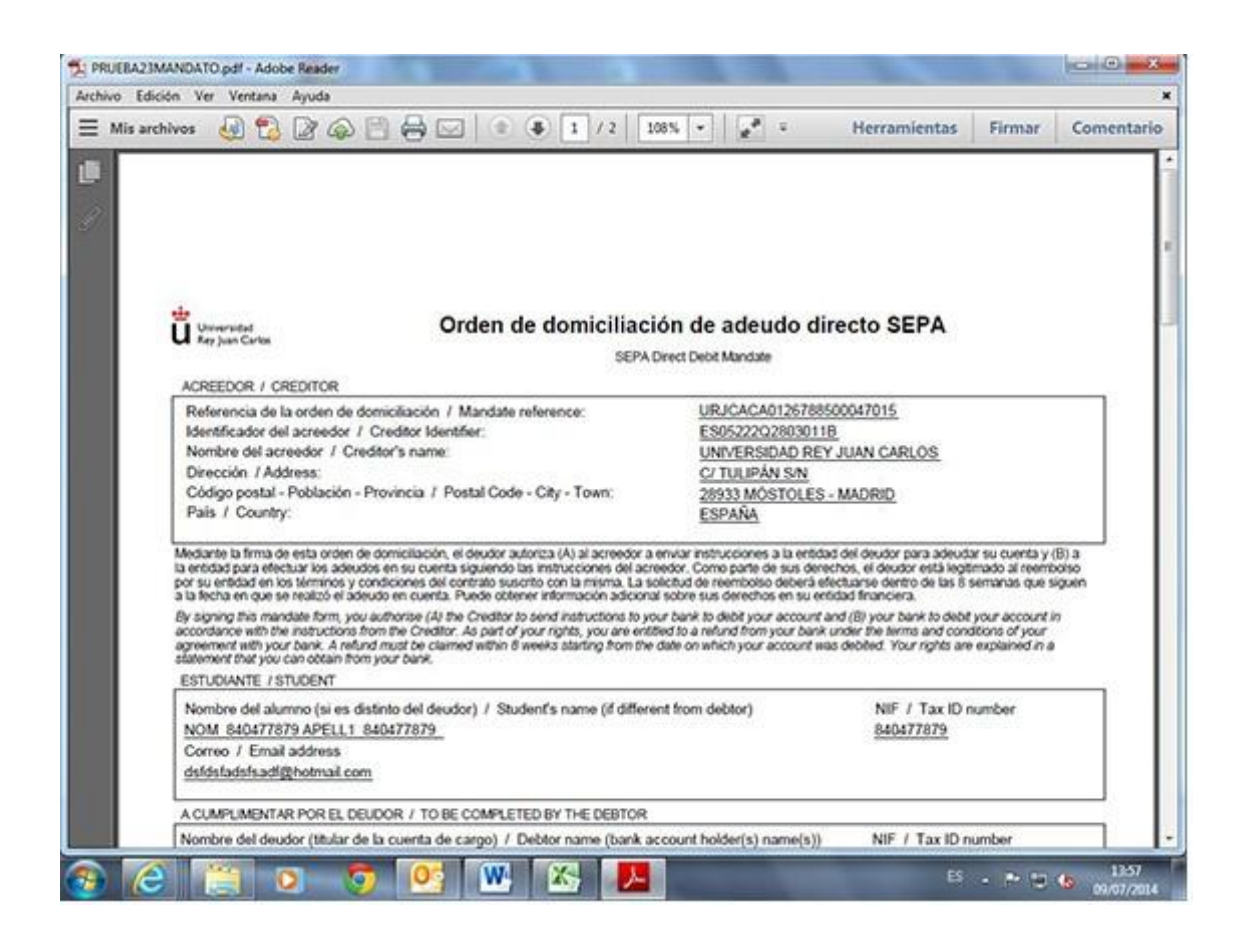

该指南为参考性质,具体以西语原文为准:

http://www.urjc.es/images/EstudiarURJC/Admision matricula/grado/ingreso m atriculacion/Instrucciones Automatricula Grados.pdf